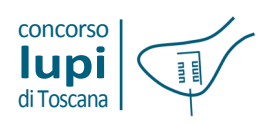

12 | Maps and Ortophotomaps

#### Cartography and Ortophoto Maps

In order to download data regarding basic cartography and aerial images, go to the website of Regione Toscana (Tuscany Region) at this link <u>www.regione.toscana.it</u> and do as follows:

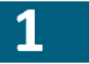

click on **Informazione Geografica**, which is in the homepage in the section called **Accesso Diretto**;

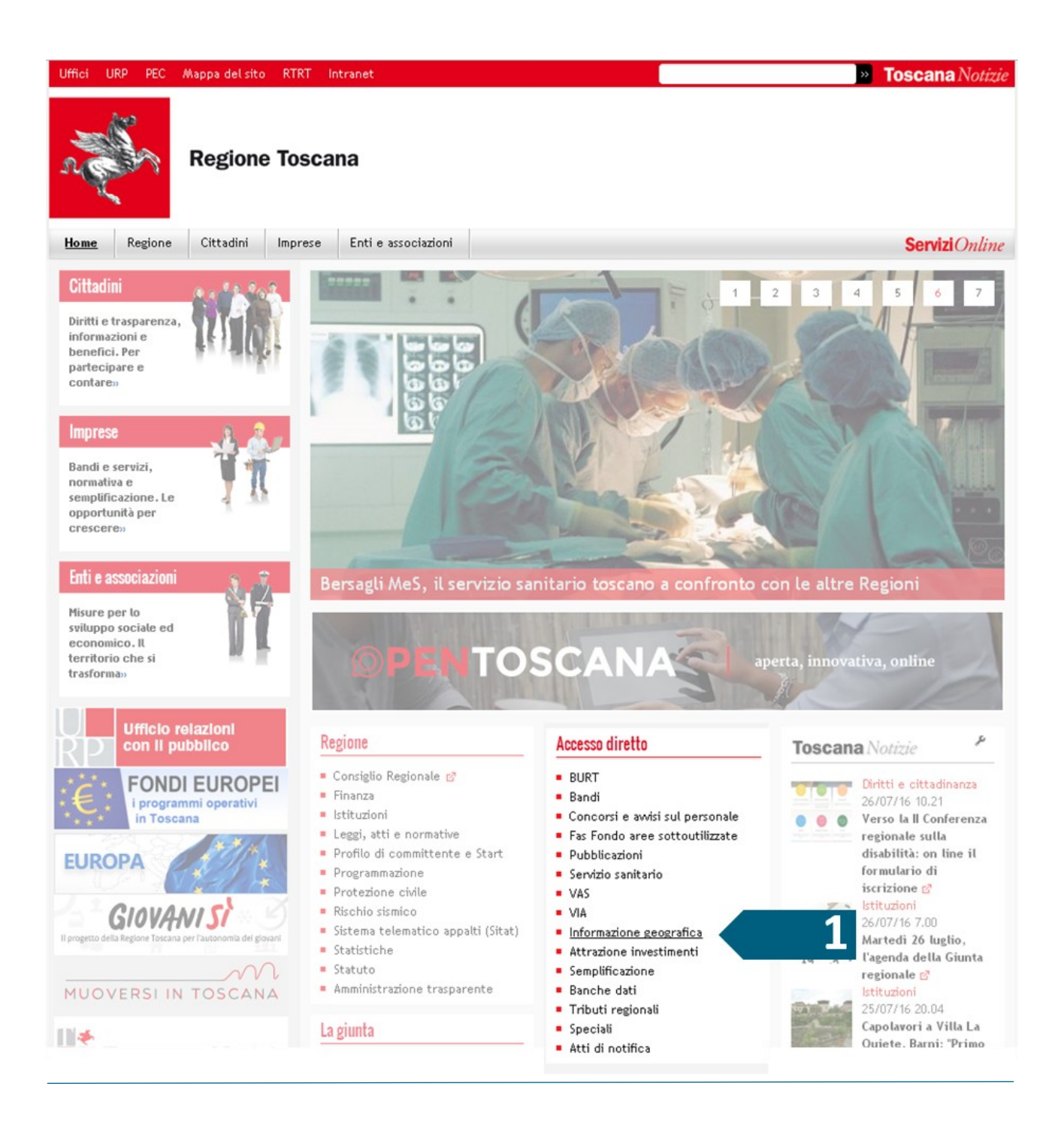

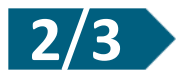

enter the platform **GEOscopio**. At the link **Cartoteca e scarico Open Data geografici**, you can download the topographic database and/or the Regional Technical Map (i.e. vector maps), as well as aerial images (ortophoto maps) of the whole territory of the Region.

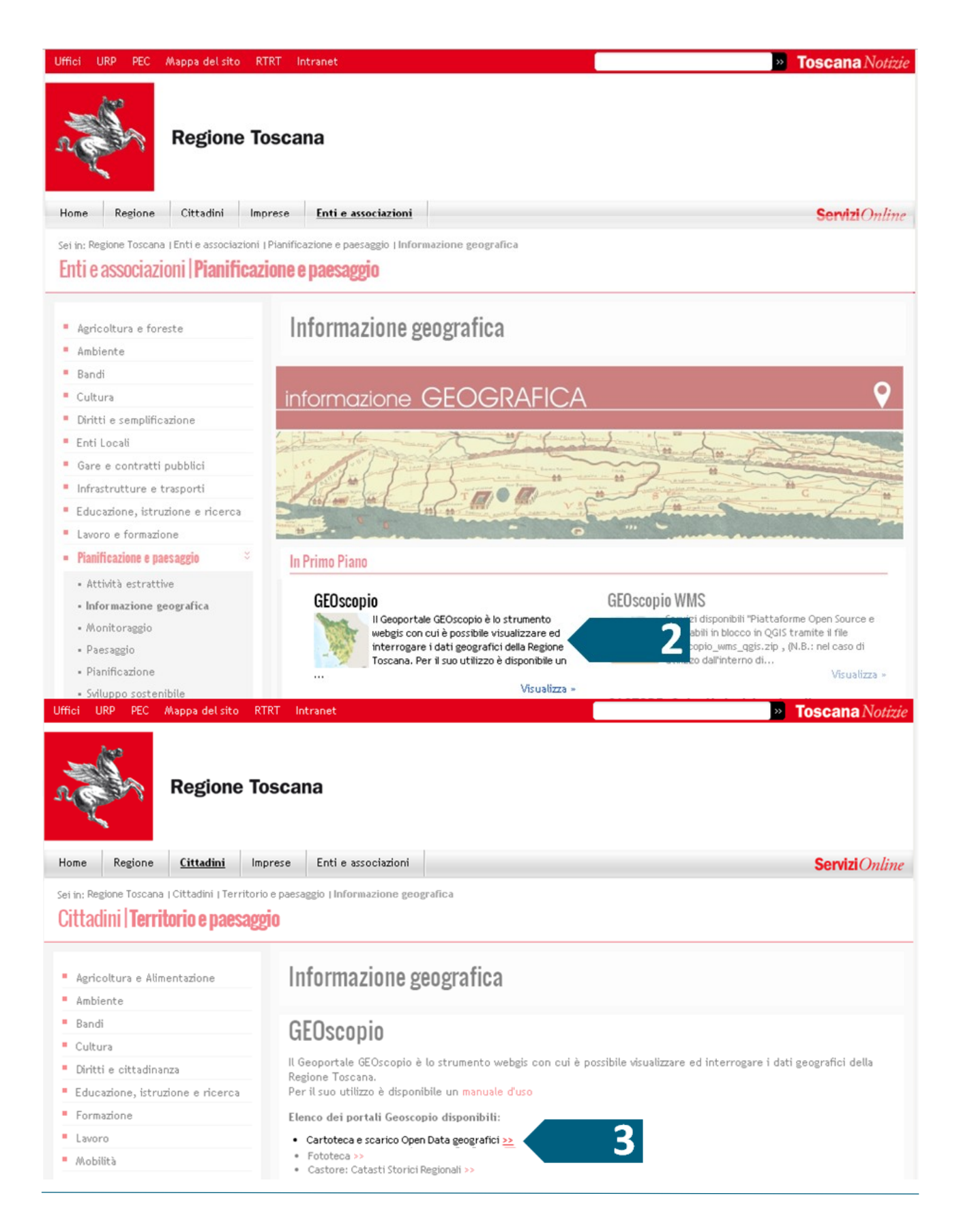

## Aerial images (ortophoto maps) download

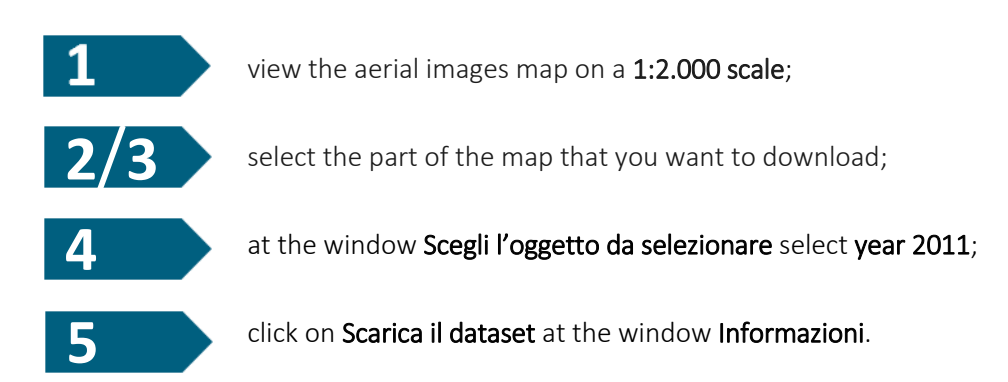

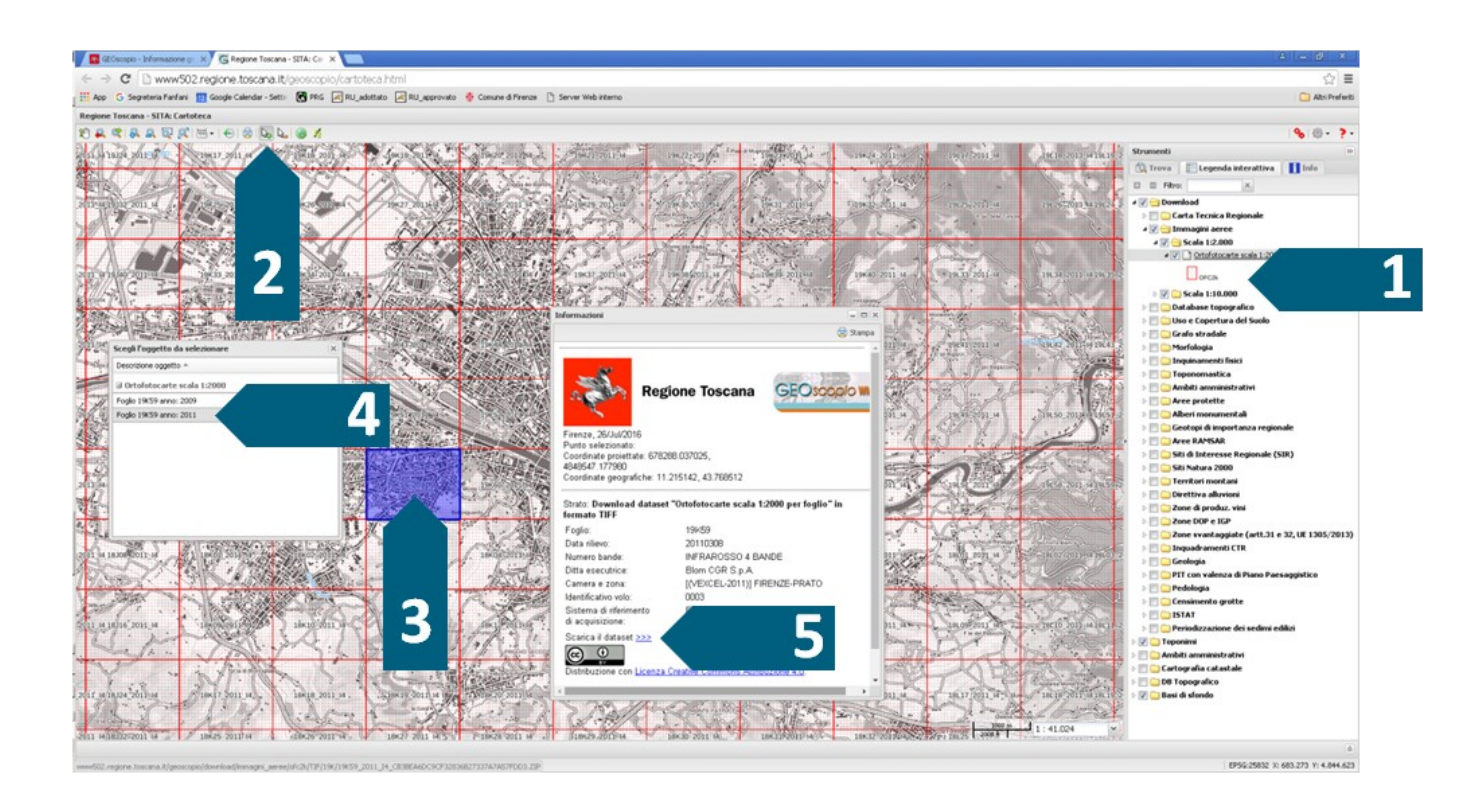

### Topographic database download (vector maps)

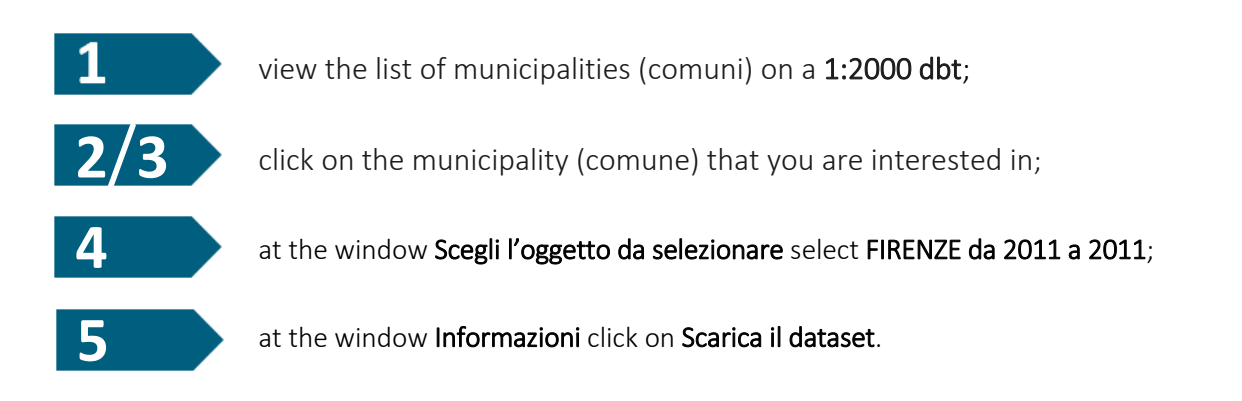

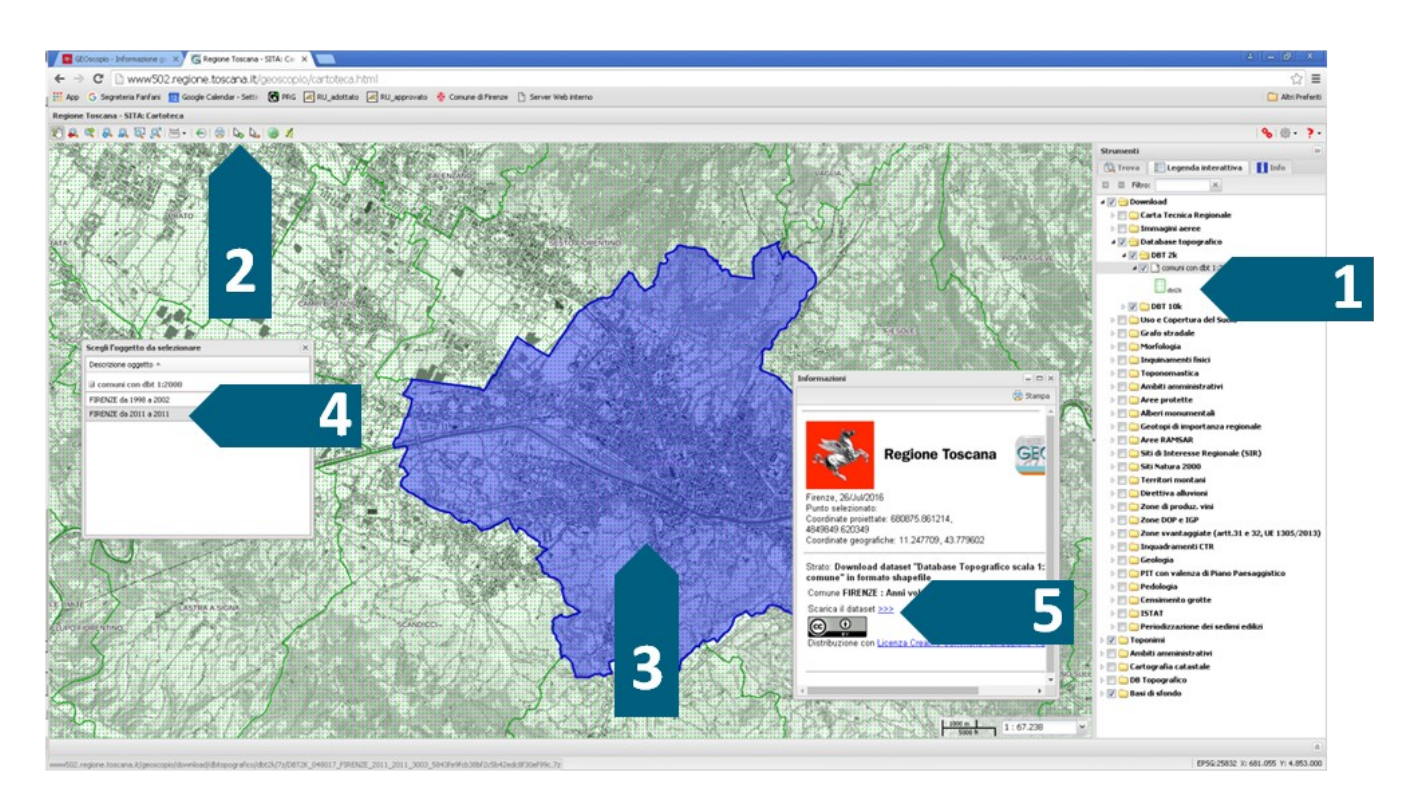

# NB

Per l'uso dei dataset 2011 si consiglia il download del software open source QGIS (http://www.qgis.org/).

# Regional technical map download (vector maps)

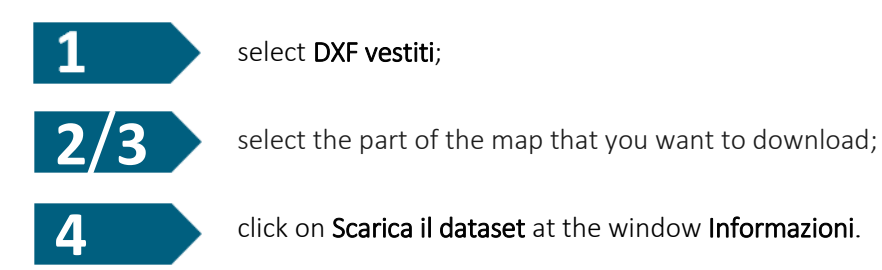

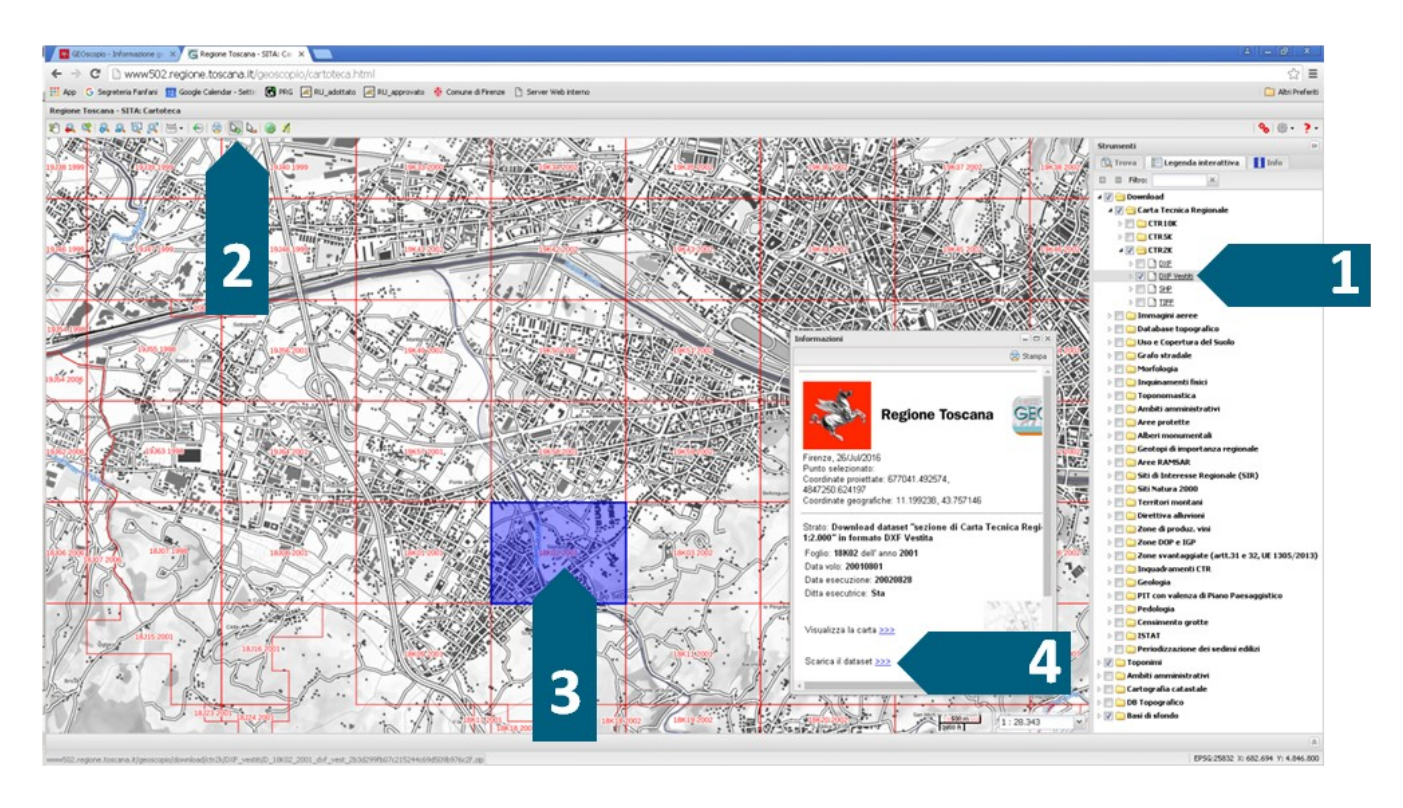

# NB

I dati contenuti nel dataset sono aggiornati all'anno che compare nella finestra Informazioni alla voce Foglio.

concorsolupiditoscana.comune.fi.it